## **INSTALL FLUTTER (ON MAC)**

- Download flutter seguendo le istruzioni sulla pagina https://flutter.dev/docs/get-started/install/macos
- Modifica della variabile d'ambiente:
  - Aprire il terminale
  - Inserire il comando vim .bash\_profile (apre il file bash\_profile)
  - Premere «i» per attivare il comando di insert nel file
  - Inserire la riga

export PATH="\$PATH:[*PATH\_TO\_FLUTTER\_GIT\_DIRECTORY*]/flutter/bin" Inserendo al posto della [...] il path alla cartella flutter

- Premere esc seguito da :wq!
- Chiudere il terminale e riaprirlo
- Verificare che sia andato a buon fine il set del path digitando il commando

flutter --version

## **INSTALL FLUTTER (ON WINDOWS)**

- Download flutter seguendo le istruzioni sulla pagina https://flutter.dev/docs/get-started/install/windows
- Modificare la variabile ambientale "path"
  - Da pannello di controllo → Sistema→impostazioni avanzate → variabili d'ambiente
  - Aggiungere una nuova variabile [PATH\_TO\_FLUTTER\_GIT\_DIRECTORY]/flutter/bin
  - Inserendo al posto della [...] il path alla cartella flutter
  - Aprire il prompt dei comandi
  - Verificare che sia andato a buon fine il set del path digitando il commando flutter --version

## **INSTALL ANDROID STUDIO**

- Android Studio, version 3.0 or later
- Install the Flutter and Dart plugins:
  - Start Android Studio.
  - Open plugin preferences (**Configure > Plugins** as of v3.6.3.0 or later).
  - Select the Flutter plugin and click Install.
  - Click **Yes** when prompted to install the Dart plugin.
  - Click **Restart** when prompted.